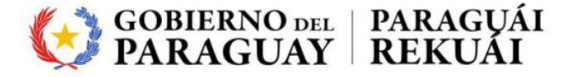

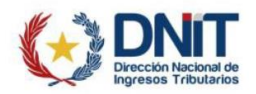

### **DESPACHO ADUANERO DIGITAL**

### Instructivo de instalación y configuración de SIFSigner.

macOS

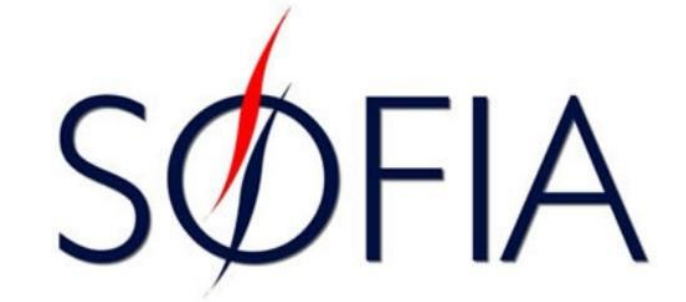

#### **REQUISITOS DEL SISTEMA**

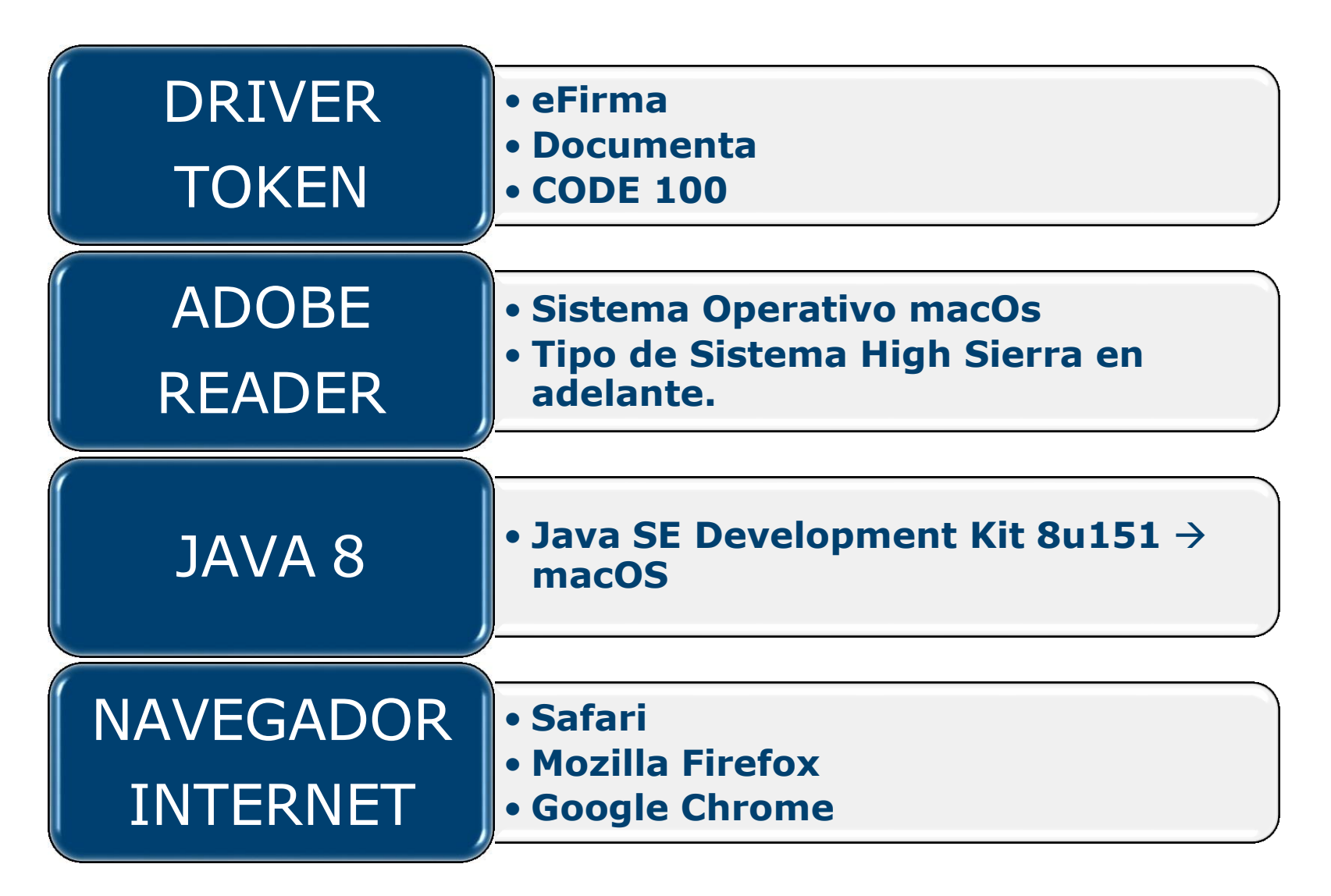

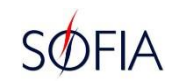

#### **DRIVER TOKEN**

- ✓ Instalar el componente driver del Token.
- Verificar si el Token realiza la firma digital correctamente, en un documento PDF.
- Empresas proveedoras de certificado digital y el dispositivo Token y links de descarga del componente:

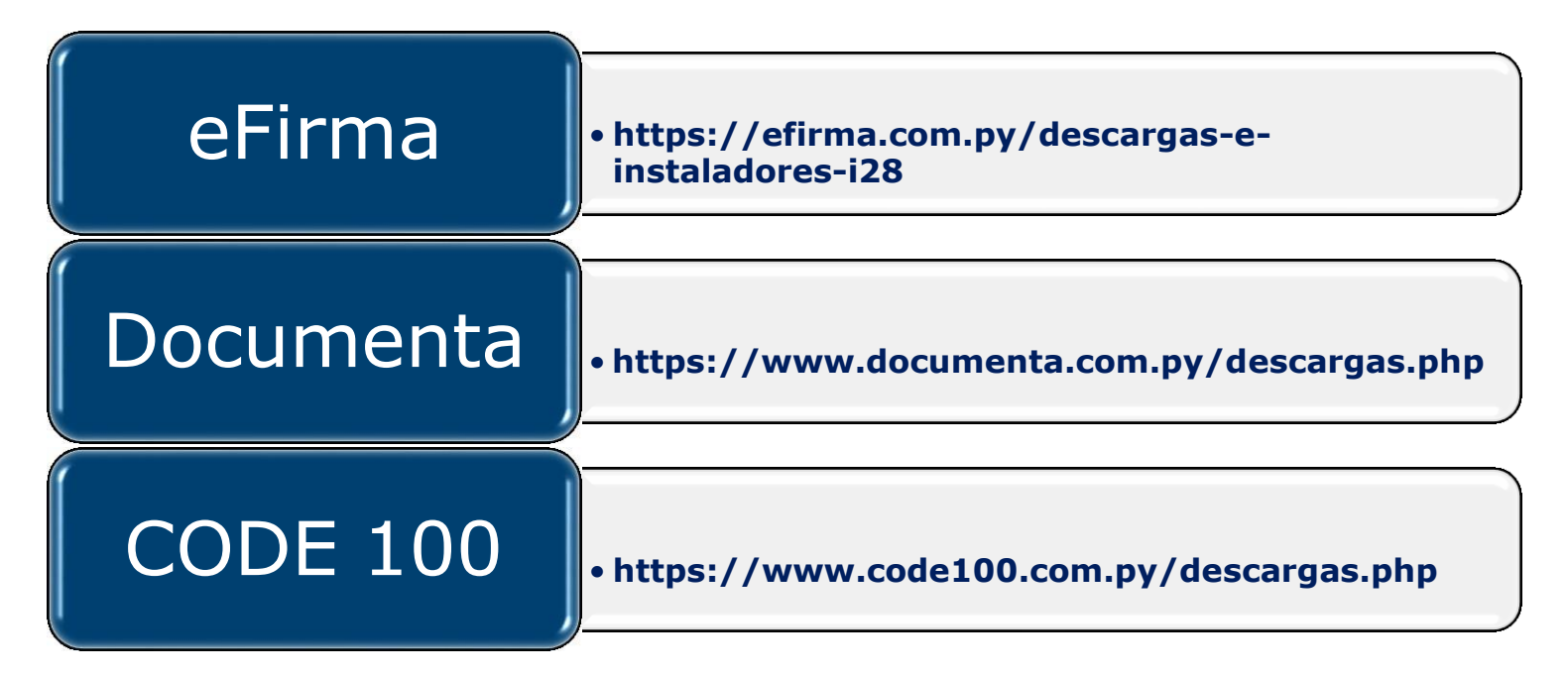

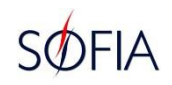

#### eFirma

 ✓ Ingresar al link de descarga del componente Driver del Token, sistema operativo macOS.
 ✓ Seguir los pasos de instalación.

| que ofrecen estos di<br>nfraestructura de Clav | ispositivos cumple con todos los requerimientos té<br>ve Pública de Paraguay.                                      | cnicos de seguridad                              | y están                 | dares estab                  | olecidos en                   | la reglamentació              | n de la |
|------------------------------------------------|----------------------------------------------------------------------------------------------------|--------------------------------------------------|-------------------------|------------------------------|-------------------------------|-------------------------------|---------|
|                                                |                                                                                                    |                                                  |                         |                              |                               |                               |         |
| 'ara firmar digitalmen<br>riptográfico TOKENs  | ite es necesario la descarga e instalación del Middlewar<br>que el suscriptor de eFirma adquiere para almacenar,tr | re Administrador de t<br>ransportar su certifica | oken corr<br>1do digita | respondient<br>I y clave pri | e al modelo (<br>vada de form | del dispositivo<br>na segura. |         |
| Sistema Opera                                  | tivo Windows<br>Componente de Seguridad                                                                            | Formato                                          | Formato                 | Descargar                    |                               |                               |         |
|                                                | alador de Certificados de Jerarquía de la PKI del Paraguay                                                         | Windows 7, 8, 10                                 | .exe                    |                              |                               |                               |         |
| Mid                                            | Idleware Safesign IC-Token Gernalto                                                                                | Windows 7, 8, 10                                 | .rar                    |                              |                               |                               |         |
| Mid                                            | Idleware Bit4id-Token ME                                                                                           | Windows 7, 8, 10                                 | .rar                    | 2                            |                               |                               |         |
| Mid                                            | Idleware Safenet-Token 5110                                                                                        | Windows 7, 8, 10                                 | .rar                    | 2                            |                               |                               |         |

|             | Componente de Seguridad              | Sistema Operativo | Formato | Descargar |
|-------------|--------------------------------------|-------------------|---------|-----------|
| ( genetic ) | Middleware Safesign IC-Token Gemalto | MAC OS 10.12      | .rar    |           |
|             | Middleware Bit4id-Token MF           | MAC OS 10 12      | dmg     |           |
|             | Middleware Safenet-Token 5110        | MAC OS 10.12      | .dmg    |           |

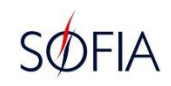

## ✓ Abrir la carpeta de descarga y seleccionar el componente Driver e instalar.

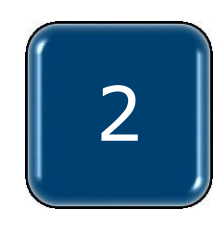

|               | 0                                      | escarg                                              | as                                                                                                    |                                                                                                    |                                                                                                    |                                                                                                    |
|---------------|----------------------------------------|-----------------------------------------------------|----------------------------------------------------------------------------------------------------|----------------------------------------------------------------------------------------------------|----------------------------------------------------------------------------------------------------|----------------------------------------------------------------------------------------------------|
|               |                                        | <b>*</b> ~                                          | Û                                                                                                    |                                                                                                    | Q Buscar                                                                                                    |                                                                                                    |
| Visualización | Organizar                              | Acción                                              | Compartir                                                                                                    | Agregar etiquetas                                                                                                    | Buscar                                                                                                    |                                                                                                    |
| Nombre        |                                        | Tan                                                 | naño                                                                                                    | Clase                                                                                                    | Fecha en que se agregó                                                                                                    | ~                                                                                                    |
| SafeNetMac.   | dmg                                    |                                                     | 5,7 MB                                                                                                    | Imagen de disco                                                                                                    | hoy 10:46                                                                                                    |                                                                                                    |
|               |                                        |                                                     |                                                                                                    |                                                                                                    |                                                                                                    |                                                                                                    |
|               |                                        |                                                     |                                                                                                    |                                                                                                    |                                                                                                    |                                                                                                    |
|               |                                        |                                                     |                                                                                                    |                                                                                                    |                                                                                                    |                                                                                                    |
|               |                                        |                                                     |                                                                                                    |                                                                                                    |                                                                                                    |                                                                                                    |
|               |                                        |                                                     |                                                                                                    |                                                                                                    |                                                                                                    |                                                                                                    |
| -             |                                        |                                                     |                                                                                                    |                                                                                                    |                                                                                                    |                                                                                                    |
|               |                                        |                                                     |                                                                                                    |                                                                                                    |                                                                                                    |                                                                                                    |
|               |                                        |                                                     |                                                                                                    |                                                                                                    |                                                                                                    |                                                                                                    |
|               |                                        |                                                     |                                                                                                    |                                                                                                    |                                                                                                    |                                                                                                    |
|               |                                        |                                                     |                                                                                                    |                                                                                                    |                                                                                                    |                                                                                                    |
|               |                                        |                                                     |                                                                                                    |                                                                                                    |                                                                                                    |                                                                                                    |
|               |                                        |                                                     |                                                                                                    |                                                                                                    |                                                                                                    |                                                                                                    |
|               | Visualización<br>Nombre<br>SafeNetMac. | Visualización Organizar<br>Nombre<br>SafeNetMac.dmg | Image: Constraint of the second second s | Image: Second second secon | Descargas     Descargas     Organizar Acción Compartir Agregar etiquetas     Nombre     Tamaño     Clase     SafeNetMac.dmg     5,7 MB     Imagen de disco | Image: Image: Image |

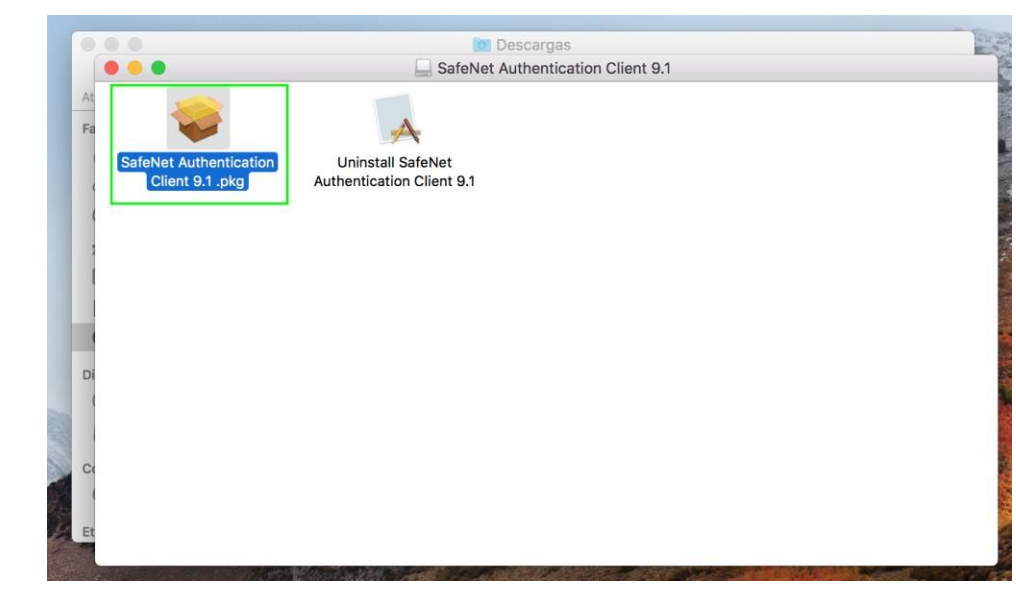

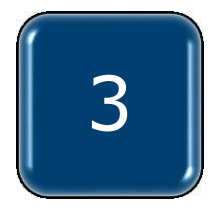

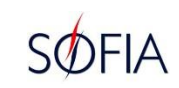

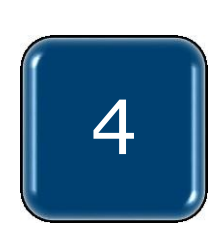

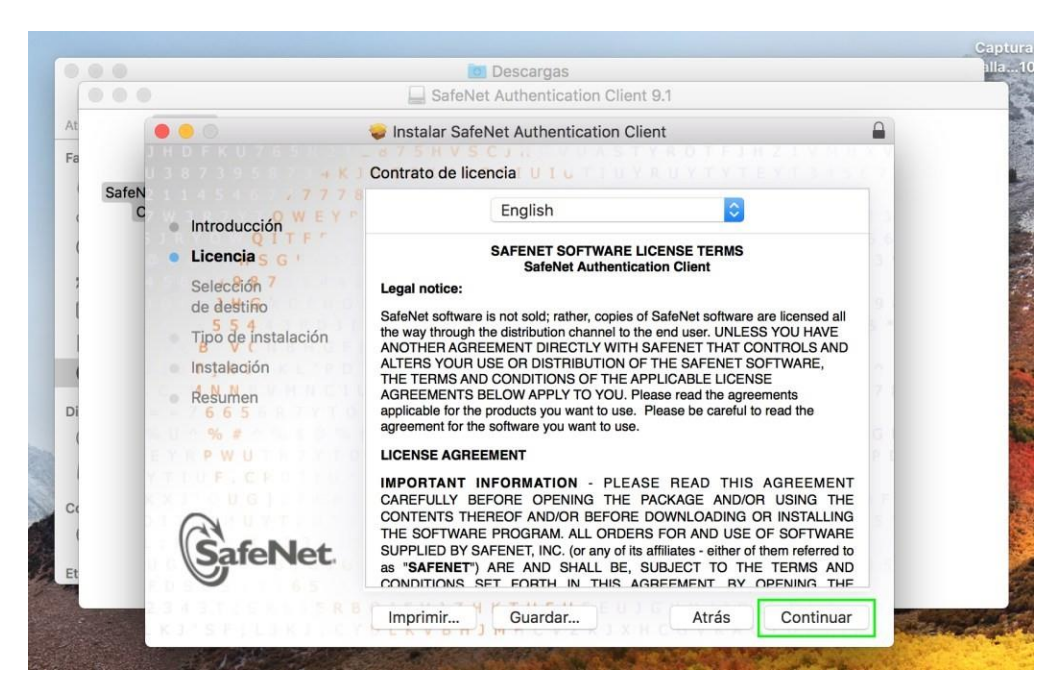

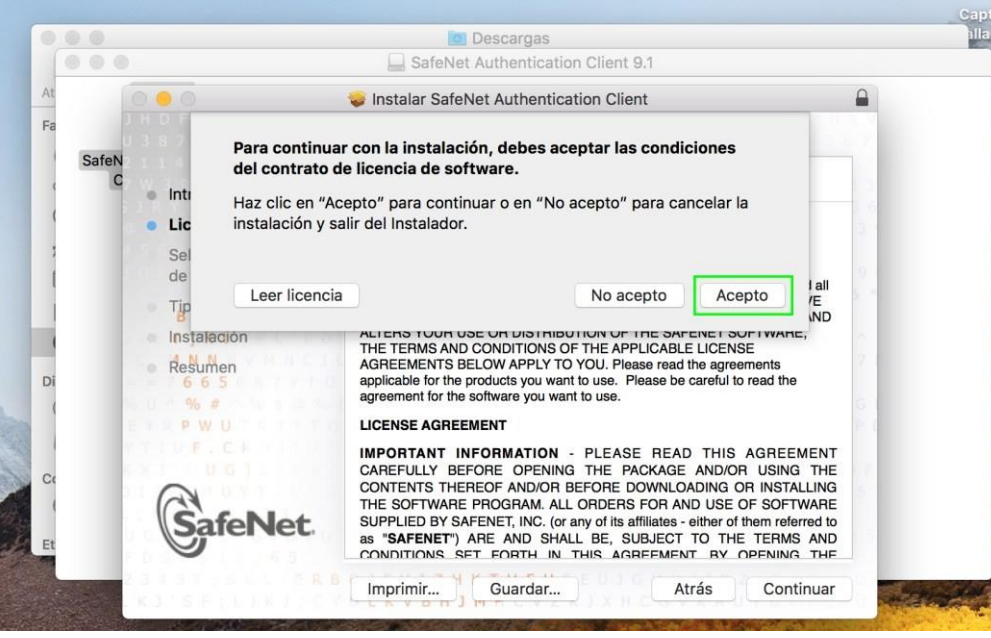

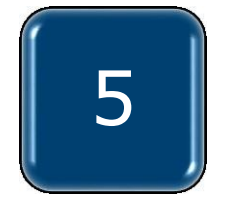

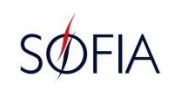

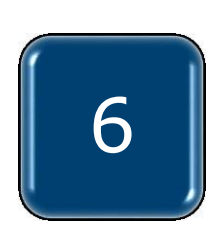

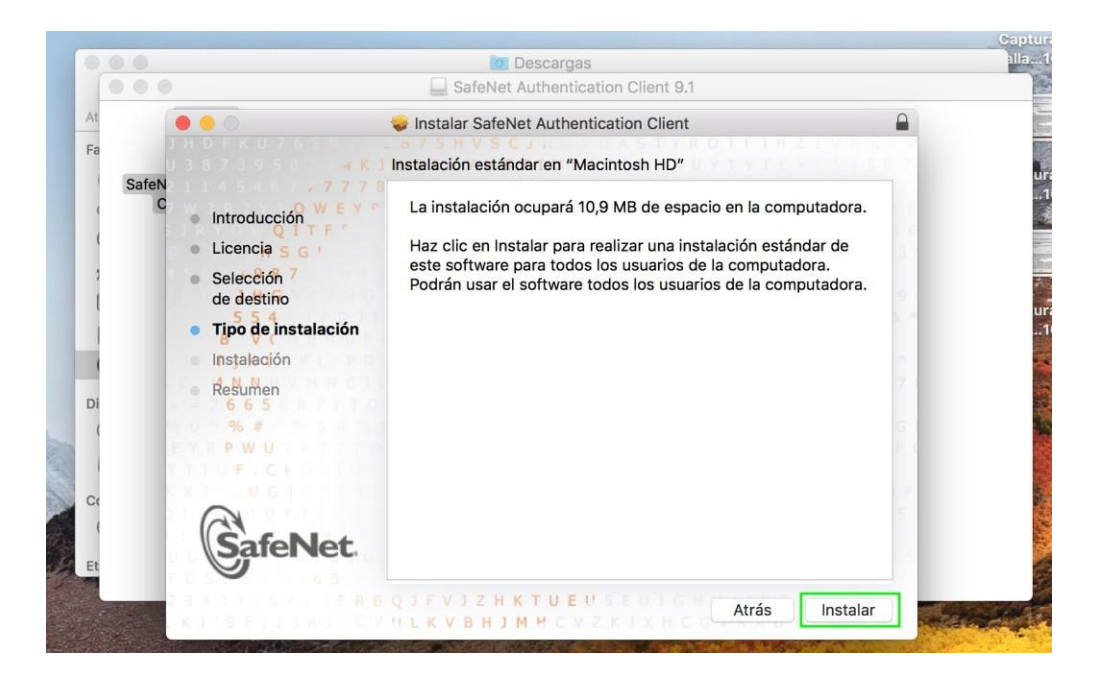

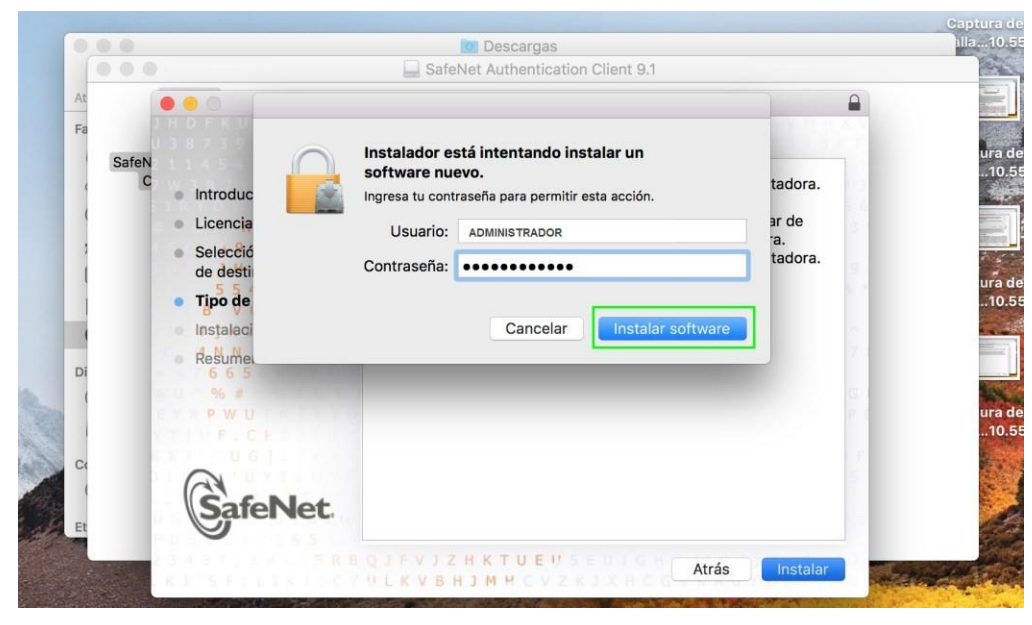

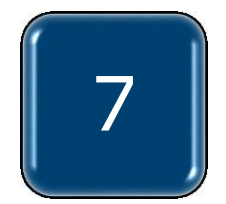

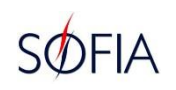

#### ✓ Verificar si el componente del Driver se instaló correctamente. Ingresar a "LAUNCHPAD" y en el icono de SafeNet hacer click.

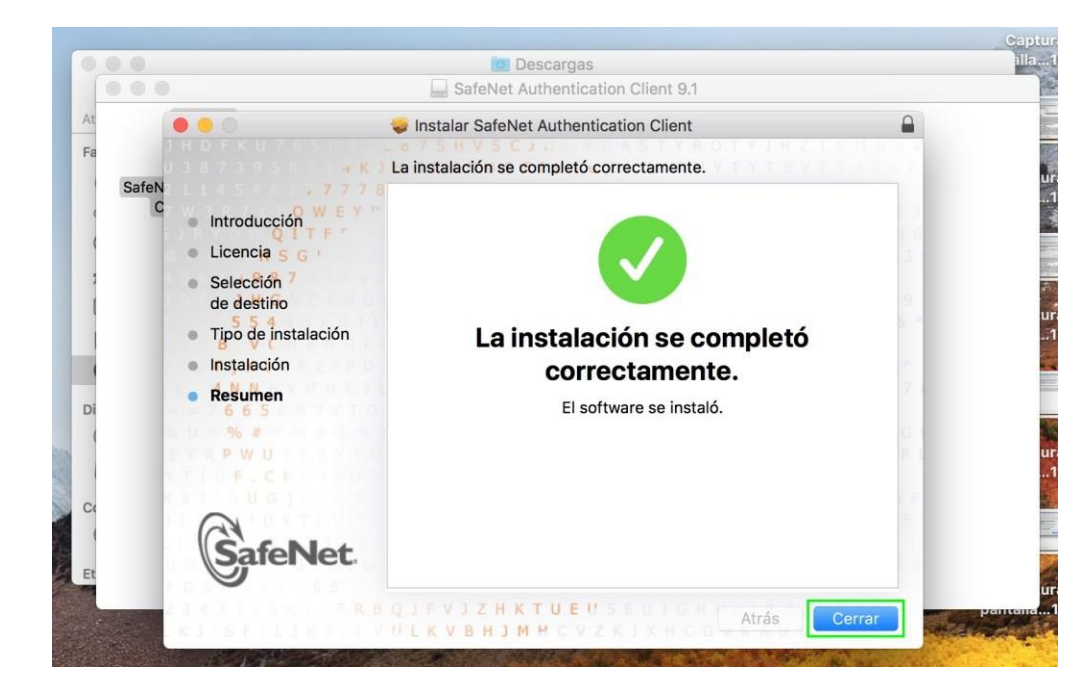

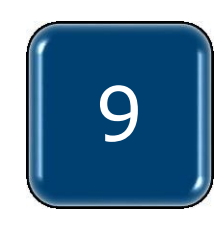

8

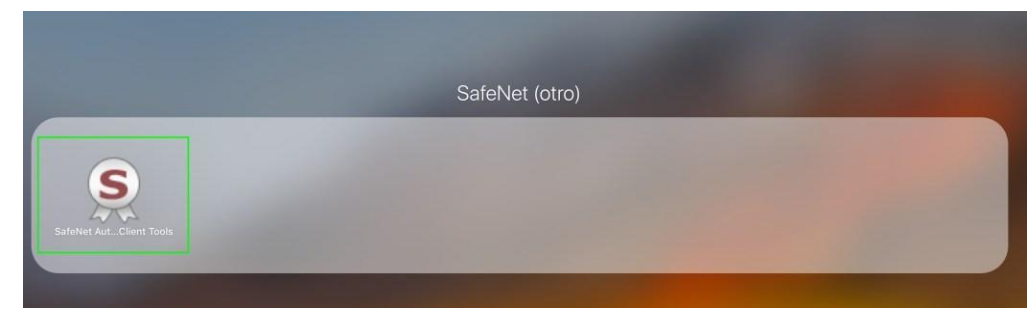

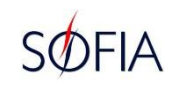

## ✓ Verificar si el equipo lee el dispositivo Token, se visualiza datos del certificado del usuario.

| • • •                             | SafeNet Authentica | ation Client Tools                                                                                                    |  |  |
|-----------------------------------|--------------------|----------------------------------------------------------------------------------------------------|--|--|
| SafeNet.<br>SafeNet Authenticati  | on Client          | A 56875TA8Y879U54164099P7<br>A 56632315664UGS05\14<br>A 5650566A5554664UGS05\14<br>A 56605FX664H5<br>R 56405FX664H5<br>R 56405FX664H5<br>R |  |  |
| TOKEN DE PRUEBA                   | 1                  | Rename Token                                                                                                    |  |  |
|                                   | ****               | Change Token Password                                                                                                    |  |  |
|                                   | <b>1</b>           | Unlock Token                                                                                                    |  |  |
|                                   | $\odot$            | Delete Token Content                                                                                                    |  |  |
|                                   | Q                  | View Token Info                                                                                                    |  |  |
|                                   |                    | Disconnect SafeNet eToken Virtual                                                                                                    |  |  |
| T 2000 1544 09<br>15664065 5\1641 |                    |                                                                                                    |  |  |
| 7 26D 5 H<br>R 5F4 F =            |                    | www.sarenet-inc.com                                                                                                    |  |  |

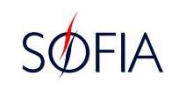

#### Documenta

 ✓ Ingresar al link de descarga del componente Driver del Token, sistema operativo macOS.
 ✓ Seguir los pasos de instalación.

| 🕯 documenta.com.py Č 📥 🖞 🗗 🕇                                                                                                    |
|----------------------------------------------------------------------------------------------------|
| CONTACTO 🕾 CONTACTO SOBRE NOSOTROS 🗑 REDES DE COBRANZA - FIRMA DIGITAL O BOLSA DE TRABAJO 🛍 CONTACTO 🕀                               |
| PDF'S                                                                                                    |
| CPSV1 🖄 CP PERSONA JURIDICA 🗟 CP PERSONAS FISICA 🗟 MANUAL DE USO DE TOKEN 🗟 POLÍTICA DE PRIVACIDAD 🗟                                 |
| ACUERDO DE SUSCRIPTOR DOCUMENTA 🛽 SOLICITUD DE EMISIÓN DE CERTIFICADO DE FIRMA DIGITAL TIPO F2 PARA PERSONA FÍSICA 🗅                 |
| SOLICITUD DE EMISIÓN DE CERTIFICADO DE FIRMA DIGITAL TIPO F2 PARA PERSONA JURÍDICA 🖪                                                 |
| SOLICITUD DE REVOCACIÓN DE CERTIFICADO DE FIRMA DIGITAL TIPO F2 PARA PERSONA FÍSICA 🖄 RESOLICIÓN NRO. 44 DNA 🖄 CPSV2 🖄 CPF1 🖄 CPF2 🖄 |
|                                                                                                    |
| COMPRIMIDOS                                                                                                    |
| GERENCIADOR TOKEN 🚯                                                                                                    |
| ASISTENTE PARA DESBLOQUEO 🗈                                                                                                    |
| VISOR DE DOCUMENTOS 🚯                                                                                                    |
| LEGALES 🗈                                                                                                    |
|                                                                                                    |
|                                                                                                    |

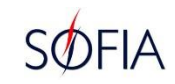

## ✓ Abrir la carpeta de descarga y seleccionar el componente Driver e instalar.

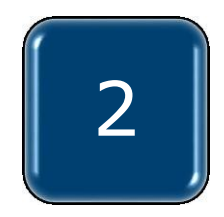

| eleante Visualización Organizar Acción Compartir Agregar etiquetas Busca   s Nombre Tamaño Clase Fecha en que se t   ecientes ePass200351209.dmg 6,4 MB Imagen de disco hoy 15:50   Blaud Drive irDrop plicaciones scritorio ocumentos   escargas vos sisco remoto scritorio scritorio   acBook Pro de Ju ePass2003_Documenta_20151209 scritorio   enterSafe_Castle ePass2003_Documenta_20151209 scritorio                                                                                                    | • • •                                         |                   | Descar                  | gas                              |                   |                    |
|----------------------------------------------------------------------------------------------------|-----------------------------------------------|-------------------|-------------------------|----------------------------------|-------------------|--------------------|
| eleante Visualización Organizar Acción Compartir Agregar etiquetas Busca   s Nombre Tamaño Clase Fecha en que se i   ecientes ePass200351209.dmg 6,4 MB Imagen de disco hoy 15:50   cloud Drive irDrop plicaciones scritorio index index   occumentos escargas isco remoto idd isco remoto idd   iddo isk-bkp acBook Pro de Ju index index index   odo ePass2003_Documenta_20151209 isco remoto isco remoto isco remoto   iddo isk-bkp index index index index   isk-bkp index index index index index   isco remoto index index index index index   isk-bkp index index index index index   isco remoto index index index index index   isk-bkp index index index index index   isco remoto index index index index index   isk-bkp index index index index index   isco remoto index index index index index   isk-bkp index index index index index   istoric index index index index index   istoric index index <                                                                                                    | < >                                           |                   | ₩ ~ * ~                 | <b>A</b>                         | $\bigcirc$        | Q Busca            |
| s Nombre Tamaño Clase Fecha en que se a<br>ecientes e decientes e de | Atrás/Adelante                                | Visualización     | Organizar Acciór        | n Compartir                      | Agregar etiquetas | Busca              |
| ecientes ePass200351209.dmg 6,4 MB Imagen de disco hoy 15:50                                                                                                    | Favoritos                                     | Nombre            | Ta                      | imaño                            | Clase             | Fecha en que se    |
| titud Drive<br>inDrop<br>plicaciones<br>scritorio<br>occumentos<br>escargas<br>ivos<br>isco remoto<br>tido<br>isk-bkp<br>acBook Pro de Ju<br>pdo                                                                                                    | Recientes                                     | ePass2003         | 51209.dmg               | 6,4 MB                           | Imagen de disco   | hoy 15:50          |
| irDrop<br>plicaciones<br>scritorio<br>ocumentos<br>escargas<br>ivos<br>isco remoto<br>tido<br>isk-bkp<br>acBook Pro de Ju<br>pdo                                                                                                    | 🛆 iCloud Drive                                |                   |                         |                                  |                   |                    |
| plicaciones<br>scritorio<br>ocumentos<br>escargas<br>ivos<br>isco remoto<br>tido<br>isk-bkp<br>acBook Pro de Ju<br>pdo                                                                                                    | MirDrop                                       |                   |                         |                                  |                   |                    |
| scritorio<br>ocumentos<br>escargas<br>ivos<br>isco remoto<br>tido<br>isk-bkp<br>acBook Pro de Ju<br>pdo                                                                                                    | Aplicaciones                                  |                   | 1.1                     |                                  |                   |                    |
| ocumentos escargas ivos isco remoto tido isk-bkp acBook Pro de Ju pdo                                                                                                    | Escritorio                                    |                   |                         |                                  |                   |                    |
| escargas<br>ivos<br>isco remoto<br>tido<br>isk-bkp<br>acBook Pro de Ju<br>pdo<br>do<br>do<br>ePass2003_Documenta_20151209<br>EnterSafe_Castle<br>EnterSafeCastleAdminMgr license_en.rtf ReadMe_en.rtf                                                                                                    | Documentos                                    |                   |                         |                                  |                   |                    |
| ivos<br>isco remoto<br>tido<br>isk-bkp<br>acBook Pro de Ju<br>pdo<br>do<br>do<br>ePass2003_Documenta_20151209<br>EnterSafe_Castle<br>EnterSafe_CastleAdminMgr license_en.rtf ReadMe_en.rtf                                                                                                    | O Descargas                                   |                   |                         |                                  |                   |                    |
| isco remoto<br>tido<br>isk-bkp<br>acBook Pro de Ju<br>pdo<br>do<br>meterSafe_Castle<br>EnterSafe_Castle<br>EnterSafe_CastleAdminMgr license_en.rtf ReadMe_en.rtf                                                                                                    | V Descalgas                                   |                   |                         |                                  |                   |                    |
| Isco remoto<br>tido<br>isk-bkp<br>tacBook Pro de Ju<br>pdo<br>tido<br>tacBook Pro de Ju<br>pdo<br>tacBook Pro de Ju<br>pdo<br>tacBook Pro de Ju<br>pdo<br>tacBook Pro de Ju<br>pdo<br>tacBook Pro de Ju<br>pdo<br>tacBook Pro de Ju<br>pdo<br>tacBook Pro de Ju<br>pdo<br>tacBook Pro de Ju<br>pdo<br>tacBook Pro de Ju<br>pdo<br>tacBook Pro de Ju<br>pdo<br>tacBook Pro de Ju<br>pdo<br>tacBook Pro de Ju<br>tacBook Pro de Ju<br>pdo<br>tacBook Pro de Ju<br>tacBook Pro de Ju<br>tacBook Pro de                                                                                                | Dispositivos                                  |                   |                         |                                  |                   |                    |
| tido<br>isk-bkp<br>tacBook Pro de Ju<br>pdo                                                                                                    | Disco remoto                                  |                   |                         |                                  |                   |                    |
| isk-bkp<br>acBook Pro de Ju<br>odo                                                                                                    | Compartido                                    |                   |                         |                                  |                   |                    |
| acBook Pro de Ju<br>bdo                                                                                                    | Disk-bkp                                      |                   |                         |                                  |                   |                    |
| Image: Control of Control of Contro                                  | MacBook Pro de Ju                             |                   |                         |                                  |                   |                    |
| Image: Construction of the second second                                   | Todo                                          |                   |                         |                                  |                   |                    |
| Image: Control of Control of Control o                    | PERSON P                                      | and had and       |                         |                                  | A Transferration  |                    |
| Image: Control of the control of the control of t                    |                                               |                   |                         | Contraction of the second        |                   | Same a marine a    |
| ePass2003_Documenta_20151209                                                                                                    |                                               |                   |                         |                                  |                   |                    |
| EnterSafe_Castle EnterSafeCastleAdminMgr License_en.rtf ReadMe_en.rtf                                                                                                    | 0 0 0                                         |                   | 🚺 Descar                | gas                              |                   |                    |
| EnterSafeCastleAdminMgr license_en.rtf ReadMe_en.rtf                                                                                                    | • •                                           | _                 | Pass2003_Doc            | gas<br>umenta_20                 | 151209            |                    |
| EnterSafeCastleAdminMgr license_en.rtf ReadMe_en.rtf                                                                                                    |                                               |                   | Pass2003_Doc            | gas<br>umenta_20                 | 151209            |                    |
|                                                                                                    | At Fe                                         |                   | Pass2003_Doc            | gas<br>umenta_20                 | 151209            |                    |
|                                                                                                    | At<br>Fa                                      | EnterSafeCastleAc | ePass2003_Doc           | gas<br>umenta_20                 | 151209<br>tf Re   | adMe en.rtf        |
|                                                                                                    | At<br>Fa                                      | EnterSafeCastleAc | ePass2003_Doc           | gas<br>umenta_20<br>Icense_en.r  | 151209<br>tf Re   | adMe_en.rtf        |
| SHELL                                                                                                    | At<br>Fa                                      | EnterSafeCastleAc | ePass2003_Doc           | gas<br>umenta_20                 | 151209<br>tf Re   | adMe_en.rtf        |
|                                                                                                    | At<br>Fa<br>EnterSafe_Castle                  | EnterSafeCastleAc | ePass2003_Doc           | gas<br>umenta_20                 | 151209<br>tf Rea  | art<br>adMe_en.rtf |
|                                                                                                    | At                                            |                   | Descar<br>ePass2003_Doc | gas<br>umenta_20                 | 151209            |                    |
|                                                                                                    | EnterSafe_Castle                              | EnterSafeCastleAc | ePass2003_Doc           | gas<br>umenta_20                 | 151209<br>tf Re   | adMe_en.rtf        |
| uninstall.sh                                                                                                    | Fa<br>EnterSafe_Castle                        | EnterSafeCastleAc | ePass2003_Doc           | gas<br>umenta_20                 | 151209<br>tf Re   | adMe_en.rtf        |
| uninstall.sh                                                                                                    | Fa<br>EnterSafe_Castle                        | EnterSafeCastleAc | ePass2003_Doc           | gas<br>umenta_20                 | 151209<br>tf Re   | adMe_en.rtf        |
| uninstall.sh                                                                                                    | At<br>Fa<br>EnterSafe_Castle                  | EnterSafeCastleAc | ePass2003_Doc           | gas<br>umenta_20                 | 151209<br>tf Re   | adMe_en.rtf        |
| uninstall.sh                                                                                                    | At<br>Fe<br>EnterSafe_Castle                  | EnterSafeCastleAc | ePass2003_Doc           | gas<br>umenta_20                 | 151209<br>tf Re   | adMe_en.rtf        |
| uninstall.sh                                                                                                    | At<br>Fa<br>EnterSafe_Castle<br>uninstall.sh  | EnterSafeCastleAc | ePass2003_Doc           | gas<br>umenta_20                 | 151209<br>tf Re   | adMe_en.rtf        |
| uninstall.sh                                                                                                    | At<br>Fa<br>EnterSafe_Castle<br>uninstall.sh  | EnterSafeCastleAc | ePass2003_Doc           | umenta_20                        | 151209<br>tf Re   | adMe_en.rtf        |
| uninstall.sh                                                                                                    | At<br>Fra<br>EnterSafe_Castle<br>Uninstall.sh | EnterSafeCastleAc | ePass2003_Doc           | umenta_20                        | 151209<br>tf Re   | adMe_en.rtf        |
| uninstall.sh                                                                                                    | At<br>Fra<br>EnterSafe_Castle<br>Uninstall.sh | EnterSafeCastleAc | ePass2003_Doc           | gas<br>umenta_20                 | 151209<br>tf Re:  | adMe_en.rtf        |
| uninstall.sh                                                                                                    | At<br>Fra<br>EnterSafe_Castle<br>Uninstall.sh | EnterSafeCastleAc | ePass2003_Doc           | gas<br>umenta_20<br>iicense_en.r | 151209<br>tf Re:  | adMe_en.rtf        |

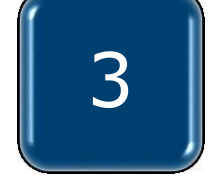

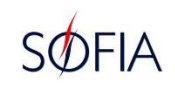

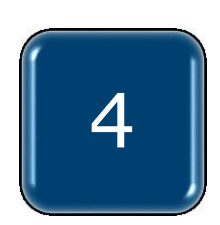

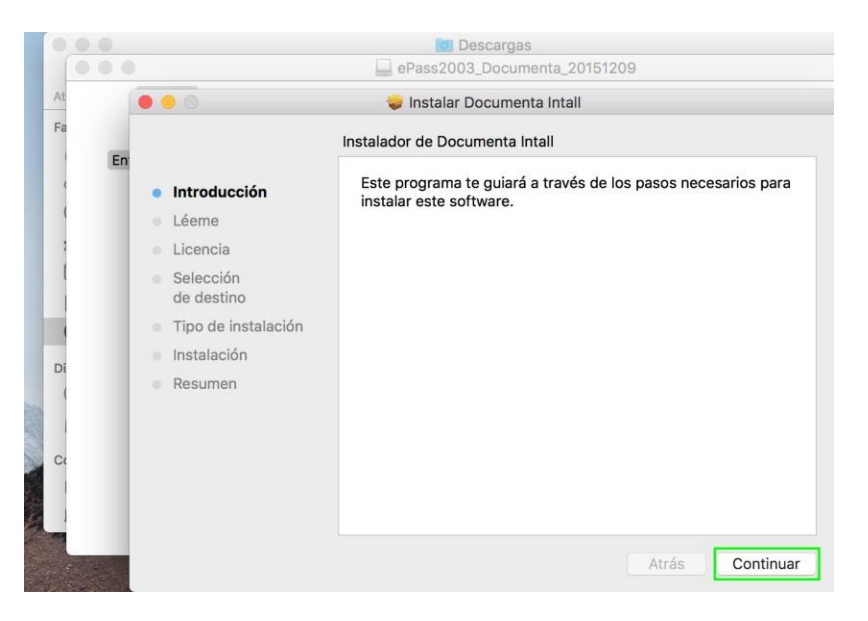

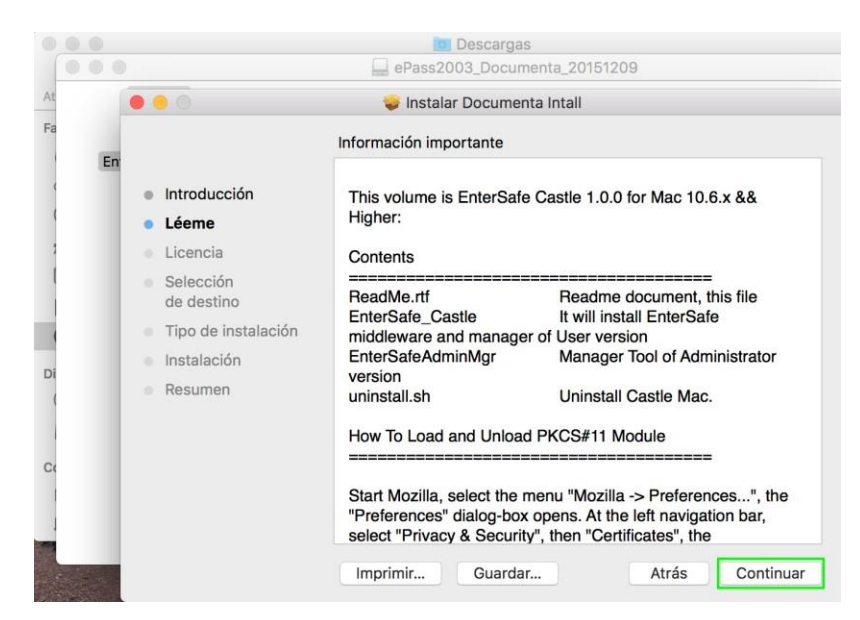

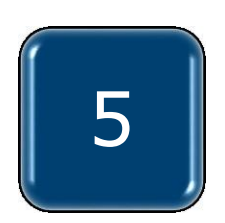

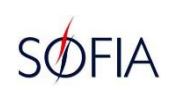

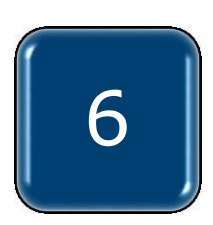

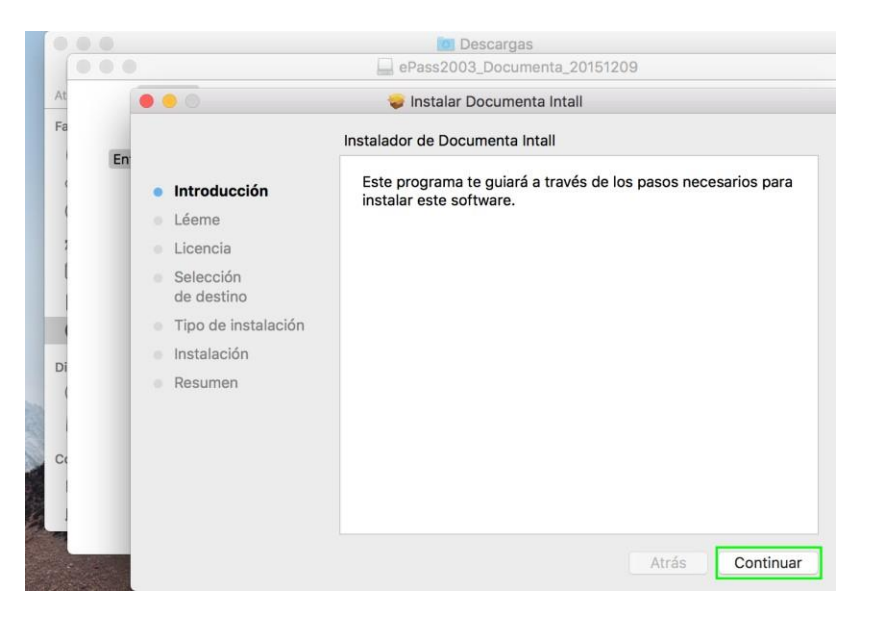

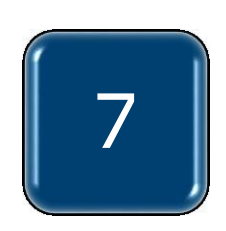

Di

|    |                     | ePass2                                              | 003 Documenta 201                                                              | 51209                                                       |                                           |
|----|---------------------|-----------------------------------------------------|--------------------------------------------------------------------------------|-------------------------------------------------------------|-------------------------------------------|
|    |                     | 🥪 Instala                                           | ar Documenta Intall                                                            |                                                             |                                           |
| -  |                     | Contrato de lice                                    | encia                                                                          |                                                             |                                           |
| En | Introducción        |                                                     | English                                                                        | 0                                                           |                                           |
|    | Léeme               |                                                     | EnterSafe<br>SOFTWARE DEVELOPER                                                | S AGREEMENT                                                 |                                           |
| •  | Licencia            | This Software Develope                              | r's Agreement (SDA) is a legal agree                                           | ment between you (either a                                  | n individual or a sin                     |
|    | de destino          | entity) and EnterSafe<br>software and may inclu-    | Corporation for the software that<br>ude associated media, printed mat         | accompanies this SDA, wh<br>erials, "online" or electroni   | ich includes compu<br>ic documentation, a |
|    | Tipo de instalación | INSTALLING, COPYING,<br>COPY, OR USE THE SO         | OR OTHERWISE USING THE SOFT                                                    | WARE, IF YOU DO NOT AGR<br>YOUR PLACE OF PURCHASE           | REE, DO NOT INSTA                         |
|    | Resumen             | IF APPLICABLE.                                      |                                                                                |                                                             |                                           |
|    |                     | 1. GRANT OF LICENS<br>all terms and conditions      | E. EnterSafe grants you the rights d<br>of this SDA.                           | escribed in this SDA provide                                | d that you comply v                       |
|    |                     | 1.1 EnterSafe grants yo<br>the Software, for the pu | ou a limited, nonexclusive license to<br>rposes of designing, developing and   | use the Software, and to m<br>testing your software applic  | nake and use copies<br>cations.           |
|    |                     | 1.2 EnterSafe grants y<br>protecting those program  | you to merge and link the Softwa<br>ms in accordance with the usage des        | ve with other programs for<br>acribed in the Developer's Gu | r the sole purpose<br>uide.               |
|    |                     | 1.3 You may make arch<br>press release to stop us   | ival copies of the Software. If Enter<br>ing the copies of the Software, you v | Safe makes a request via pr<br>vill comply immediately with | ublic announcement<br>this request.       |
|    |                     | Imprimir                                            | Guardar                                                                        | Atrás                                                       | Continua                                  |

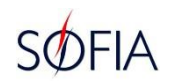

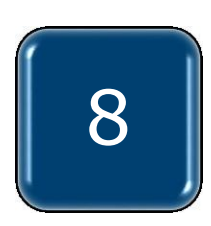

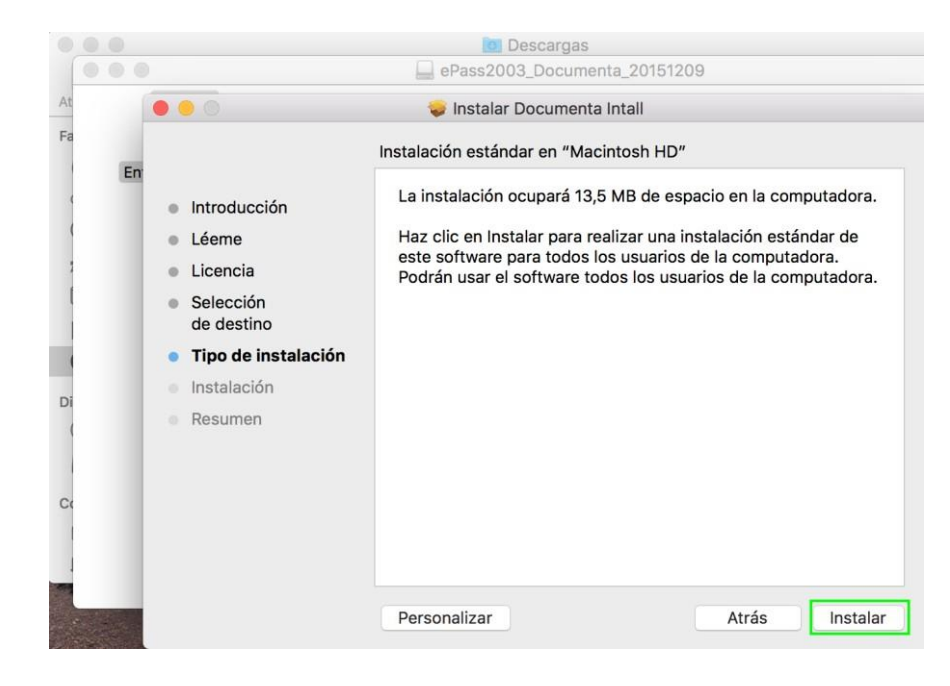

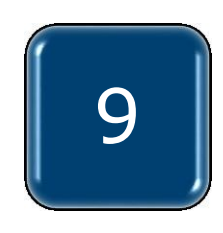

| -  | •••                                                              |                                                           |         |
|----|------------------------------------------------------------------|-----------------------------------------------------------|---------|
| En |                                                                  | Instalador está intentando instalar un<br>software nuevo. | tadora. |
|    | Léeme                                                            | Usuario: ADMINISTRADOR                                    | ar de   |
|    | <ul> <li>Licencia</li> <li>Selecció</li> <li>do dosti</li> </ul> | Contraseña:                                               | tadora. |
|    | • Tipo de                                                        | Cancelar Instalar software                                |         |
|    | <ul> <li>Instalaci</li> </ul>                                    |                                                           |         |
|    | Resumen                                                          |                                                           |         |
|    |                                                                  |                                                           |         |
|    |                                                                  |                                                           |         |

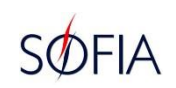

✓ Verificar si el componente del Driver se instaló correctamente. Ingresar a "LAUNCHPAD" y ver el icono de EnterSafeCastleUserMgr.

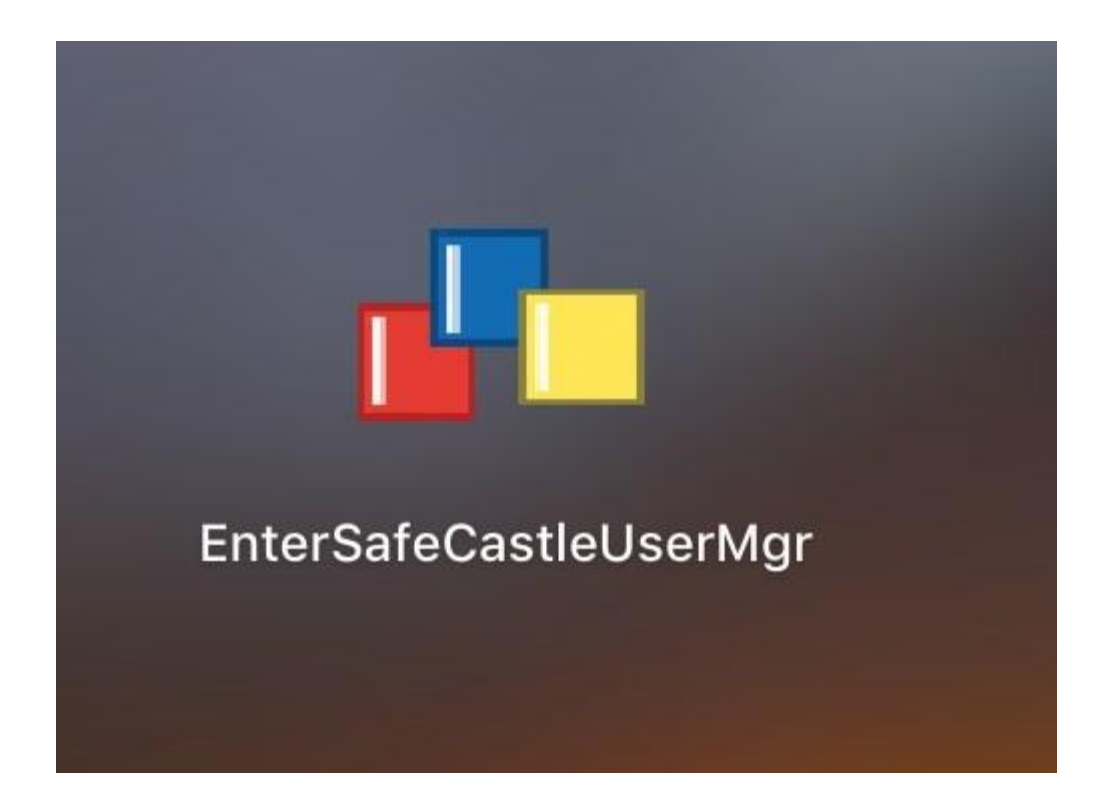

1()

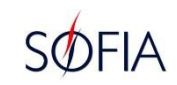

#### JAVA 8

## ✓ Aceptar la licencia y descargar la versión correspondiente a macOS. ✓ Seguir las instrucciones de instalación.

Java SE Development Kit 8 - 🛛 🛪 🔪 🕂 i www.oracle.com/technetwork/java/javase/downloads/jdk8-downloads-2133151.html C Q adobe pdf € 🔯 Más visitados 🕒 Google Java SE Advanced & Suite Thank you for downloading this release of the Java™ Platform, Standard Edition Development Kit (JDK™). The JDK is a development environment for building applications, applets, and components Java Embedded using the Java programming language. Java DB The JDK includes tools useful for developing and testing programs written in the Java programming Web Tier language and running on the Java platform. Java Card See also: Java TV · Java Developer Newsletter: From your Oracle account, select Subscriptions, expand New to Java Technology, and subscribe to Java. Community Java Developer Day hands-on workshops (free) and other events Java Magazine Java Magazine JDK 8u151 checksum JDK 8u152 checksum Java SE Development Kit 8u151 You must accept the Oracle Binary Code License Agreement for Java SE to download this software. Accept License Agreement O Decline License Agreement Product / File Description File Size Download Linux ARM 32 Hard Float ABI 77.9 MB + jdk-8u151-linux-arm32-vfp-hflt.tar.gz Linux ARM 64 Hard Float ABI 74.85 MB + jdk-8u151-linux-arm64-vfp-hflt.tar.gz Linux x86 168.95 MB + jdk-8u151-linux-i586.rpm 183.73 MB 💆 jdk-8u151-linux-i586.tar.gz Linux x86 Linux x64 166.1 MB **#**jdk-8u151-linux-x64.rpm Linux x64 180.95 MB 💆 jdk-8u151-linux-x64.tar.gz 247.06 MB + jdk-8u151-macosx-x64.dmg macOS Solaris SPARC 64-bit 140.06 MB Fidk-8u151-solaris-sparcv9.tar.Z Solaris SPARC 64-bit 99.32 MB Fidk-8u151-solaris-sparcv9.tar.gz Solaris x64 140.65 MB **±**jdk-8u151-solaris-x64.tar.Z 97 MB 🛓 jdk-8u151-solaris-x64.tar.gz Solaris x64 Windows x86 198.04 MB #jdk-8u151-windows-i586.exe 205.95 MB #idk-8u151-windows-x64.exe Windows x64

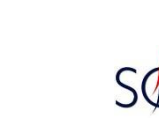

## ✓ Abrir la carpeta de descarga y seleccionar el instalador de JAVA 8.

|                     |               | 💽 Descarç          | jas       |                       |                       |
|---------------------|---------------|--------------------|-----------|-----------------------|-----------------------|
| < >                 |               | ₩ ~ * ~            | Û         | $\overline{\bigcirc}$ | Q Buscar              |
| Atrás/Adelante      | Visualización | Organizar Acción   | Compartir | Agregar etiquetas     | Buscar                |
| Favoritos           | Nombre        | Tar                | naño      | Clase                 | Fecha en que se agreg |
| Recientes           |               |                    |           |                       |                       |
| iCloud Drive        |               |                    |           |                       |                       |
| AirDrop             |               | 88. <del>2</del> 0 |           | -                     |                       |
| Aplicaciones        |               |                    |           |                       |                       |
| Escritorio          | idk-8u151-m   | acosx-x64.dmg      | 259,1 MB  | Imagen de disco       | aver 10:55            |
| 🖺 Documentos        |               | 5                  |           |                       |                       |
| Descargas           |               |                    |           |                       |                       |
| Dispositivos        |               |                    |           |                       |                       |
| Disco remoto        |               | 5 - 16 M B         |           |                       |                       |
| ☐ SafeNet Authent ▲ |               |                    |           |                       |                       |
| Compartido          |               |                    |           |                       |                       |
| 🚱 Todo              |               |                    |           |                       |                       |
| Etiquetas           |               |                    |           |                       |                       |

2

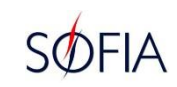

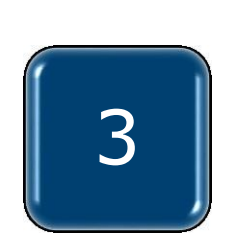

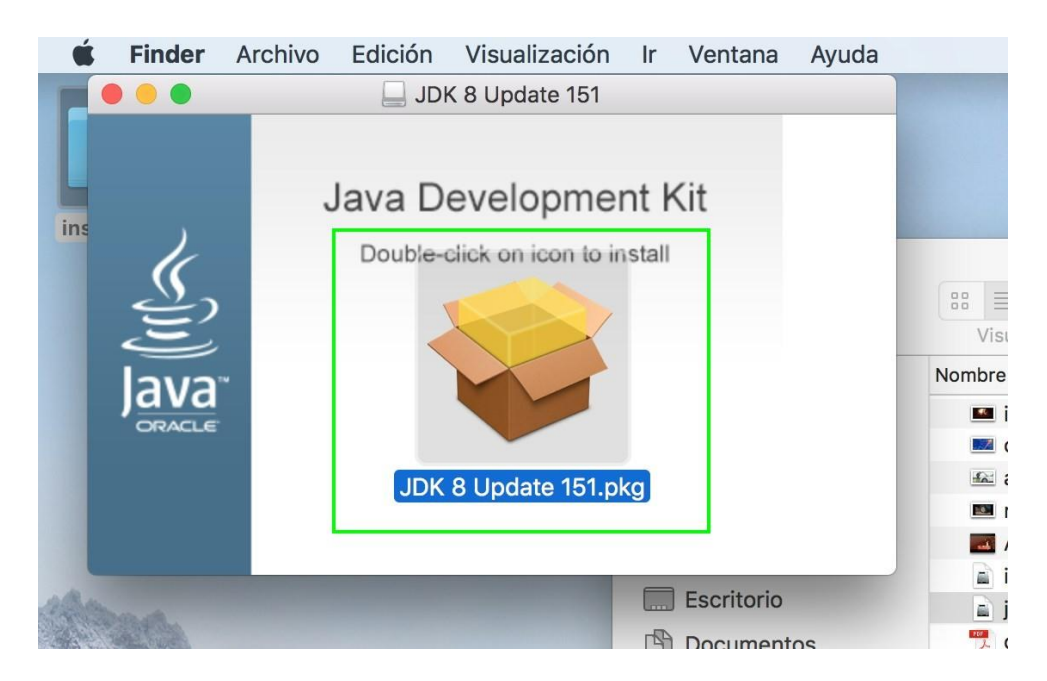

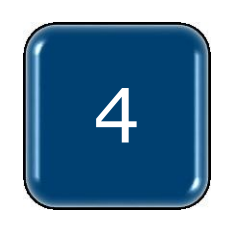

| Section Archivo Edició | ón Ventana Ayuda                                                                                                    |                                                 |                                                                                                    |                            |
|------------------------|----------------------------------------------------------------------------------------------------|-------------------------------------------------|----------------------------------------------------------------------------------------------------|----------------------------|
| 🖉 🖉 💭 📃 JDK            | 8 Update 151                                                                                                    |                                                 |                                                                                                    |                            |
| Java De                | evelopment Kit                                                                                                    |                                                 |                                                                                                    |                            |
| Double-ci              | lick on icon to install                                                                                                    |                                                 | 0 Descargas                                                                                                    |                            |
| <u>_</u>               |                                                                                                    | 88 🔳 🖽                                          |                                                                                                    | Q B                        |
| E                      |                                                                                                    | 0                                               | 🥪 Instalar JDK 8 Update 151                                                                                                   |                            |
| Java                   |                                                                                                    |                                                 | Instalador de JDK 8 Update 151                                                                                                |                            |
| JDK 8                  | B Update 151.pkg                                                                                                    | I <b>ntroducción</b><br>Selección<br>de destino |                                                                                                    |                            |
| Mar.                   | Escrit Docu                                                                                                    | Tipo de instalación<br>Instalación<br>Resumen   | The Java Development Kit is a developme<br>for building applications, applets, and co<br>using the Java programming language. | nt environment<br>mponents |
|                        | Dispositivos<br>Disco<br>Disco<br>Di |                                                 |                                                                                                    |                            |
| a dan - the            | 1000.                                                                                                    | ava                                             | The Java Mission Control profiling and dia                                                                                    | ignostic tools             |
|                        |                                                                                                    | CITALLE                                         | Atrás                                                                                                    | Continuar                  |

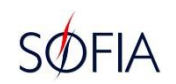

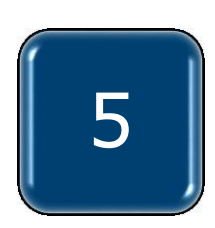

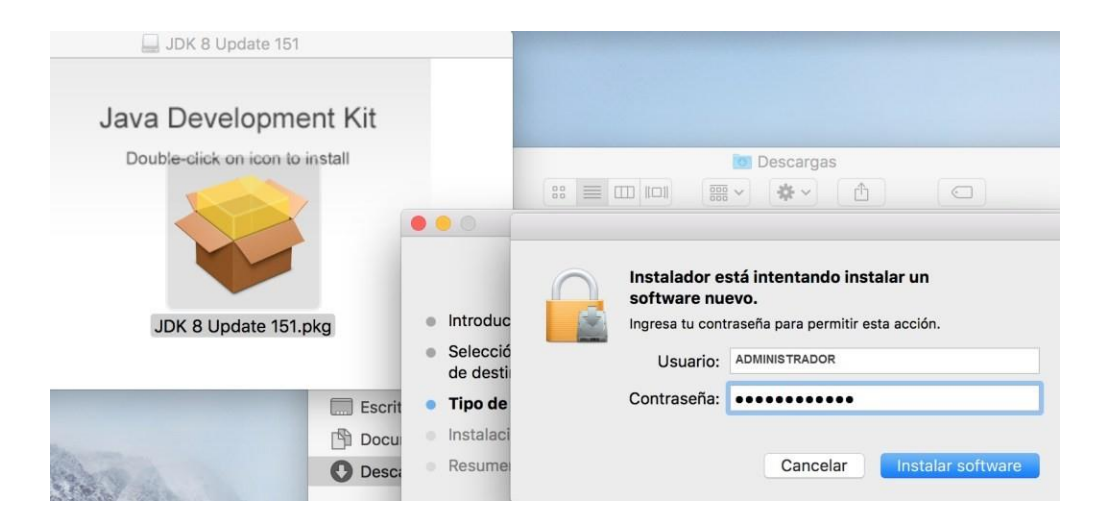

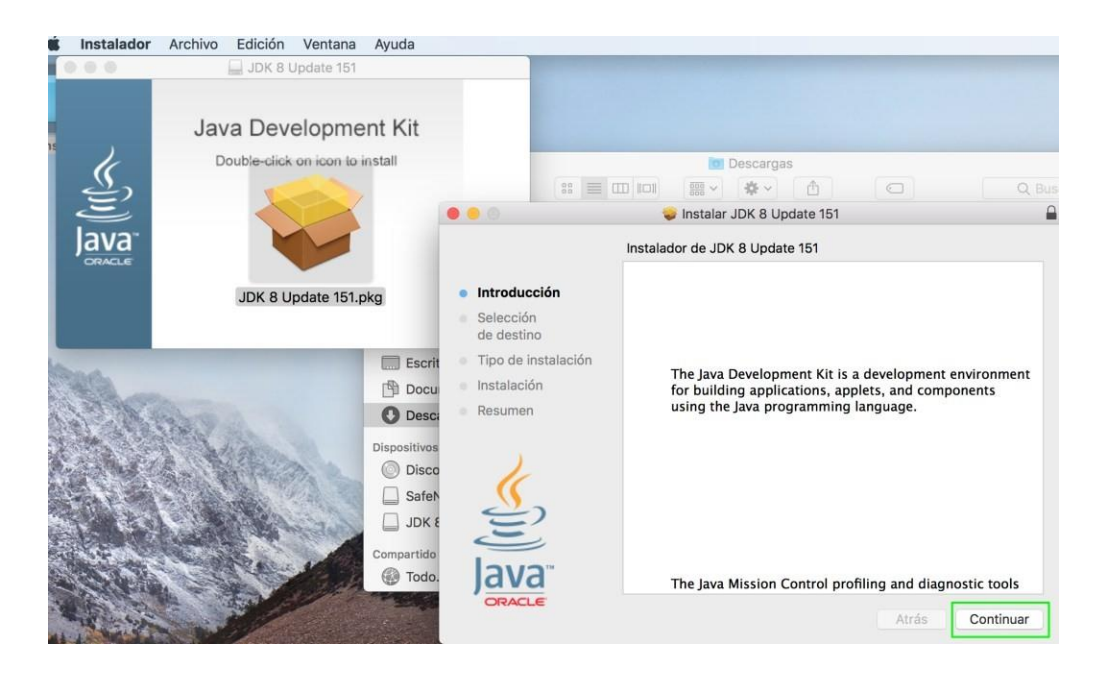

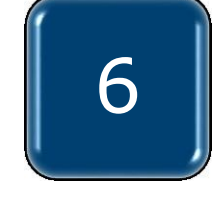

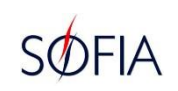

#### Instalación del Componente SIFSigner

✓ Ingresar a la página web de la aduana en la opción de "KitApp Despacho Aduanero Digital – DAD", o al siguiente link:

http://www.aduana.gov.py/6313-4-kitapp.html

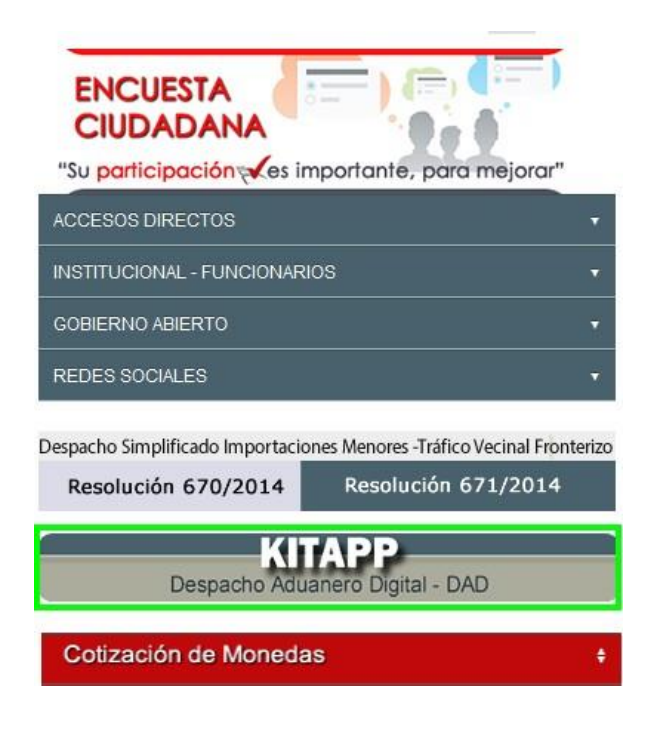

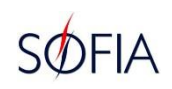

## ✓ Descargar el componente SIFSigner Client para macOS.

| ••• <> |                                                                                                    | 😵 www.aduana.gov.py/6313-4-kitapp.htm                                                                                                    | Ċ                                   |
|--------|----------------------------------------------------------------------------------------------------|----------------------------------------------------------------------------------------------------|-------------------------------------|
|        | Sitio Web Oficial de la Dirección Nac                                                                                                    | ional de Aduanas"                                                                                                    |                                     |
|        | Es un software estándar gratuito utili:<br>uso de la firma digital.<br>Verificar el sistema operativo y la ver<br>corresponda.                                  | zado en forma generalizada para abrir documentos pdf y soporta el sión de la computadora; si es Windows o Mac . Descargar la que                                                                                                | CENTRO DE<br>ATENCION Y<br>RECLAMOS |
|        | >> ADOBE READER DC                                                                                                    |                                                                                                    | Ingresar al Formular                |
|        | JAVA                                                                                                    |                                                                                                    | Red Social, Síguenos!!              |
|        | Es un software que interactúa con m<br>tener instalado java para que dichas<br>Verificar el sistema operativo de la c<br>el tipo de sistema, si es de 32 o 64 t | uchas aplicaciones y sitios web que implementan firma digital. debe<br>aplicaciones o webs funcionen correctamente.<br>omputadora; si es Windows o Mac. En caso de ser Windows; verificar<br>its. Descargar la que corresponda. |                                     |
|        | >> JAVA                                                                                                    |                                                                                                    |                                     |
|        |                                                                                                    |                                                                                                    |                                     |

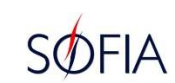

## ✓ Abrir la carpeta de descarga, seleccionar el componente SIFSigner e instalar.

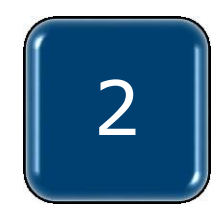

|                   | 0                      | Descargas          |                   |                        |      |
|-------------------|------------------------|--------------------|-------------------|------------------------|------|
| <>                |                        |                    |                   | Q Buscar               |      |
| Atras/Adelante    | Visualización Organiza | r Accion Compartir | Agregar etiquetas | Buscar                 |      |
| Favoritos         | Nombre                 | Tamaño             | Clase             | Fecha en que se agregó | ~    |
| Recientes         | SIFSignerClient.dmg    | 28,3 MB            | Imagen de disco   | hoy 11:03              |      |
| iCloud Drive      |                        |                    |                   |                        |      |
| MirDrop           |                        |                    |                   |                        |      |
| Aplicaciones      |                        |                    |                   |                        |      |
| Escritorio        |                        |                    |                   |                        |      |
| 🖺 Documentos      |                        |                    |                   |                        |      |
| O Descargas       |                        |                    |                   |                        |      |
| Dispositivos      |                        |                    |                   |                        |      |
| Disco remoto      |                        |                    |                   |                        |      |
| SafeNet Authent ≜ |                        |                    |                   |                        |      |
| Compartido        |                        |                    |                   |                        |      |
| 🛞 Todo            |                        |                    |                   |                        |      |
| Etiquetas         |                        |                    |                   |                        |      |
|                   |                        |                    |                   |                        | Cap  |
|                   | 0                      | Descargas          |                   |                        | IIIE |

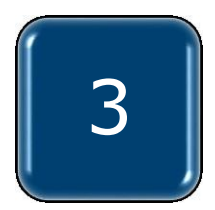

SIFSignerClient.pkg

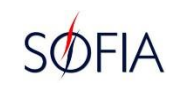

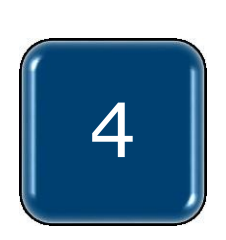

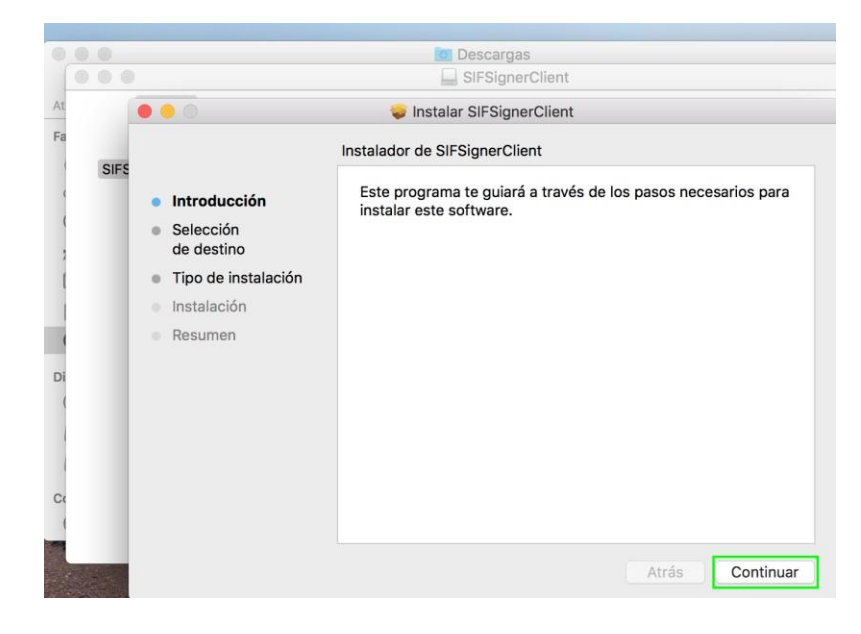

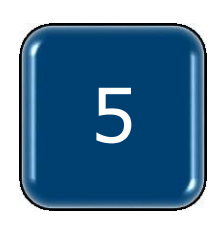

|                                        | 0.0  | 10 Descargas                                                       |                                                                                                    |                                     |  |  |  |
|----------------------------------------|------|--------------------------------------------------------------------|----------------------------------------------------------------------------------------------------|-------------------------------------|--|--|--|
| SI-SignerClient                        |      |                                                                    |                                                                                                    |                                     |  |  |  |
| AL                                     |      | 0.0                                                                | 😺 Instalar SIFSignerClient                                                                                                    |                                     |  |  |  |
| Instalación estándar en "Macintosh HD" |      |                                                                    |                                                                                                    |                                     |  |  |  |
|                                        | SIFS | <ul> <li>Introducción</li> <li>Selección<br/>de destino</li> </ul> | La instalación ocupará 31,7 MB de espacio en la computar<br>Haz clic en Instalar para realizar una instalación estándar<br>este software en el disco "Macintosh HD". |                                     |  |  |  |
| 1                                      |      | • Tipo de instalación                                              |                                                                                                    |                                     |  |  |  |
| 1                                      |      | Instalación                                                        |                                                                                                    |                                     |  |  |  |
| 1                                      |      | Resumen                                                            |                                                                                                    |                                     |  |  |  |
| Di                                     |      |                                                                    |                                                                                                    |                                     |  |  |  |
| C                                      |      |                                                                    | с                                                                                                    | Cambiar ubicación de la instalación |  |  |  |
|                                        |      |                                                                    | Personalizar                                                                                                    | Atrás Instalar                      |  |  |  |

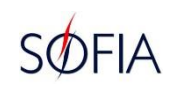

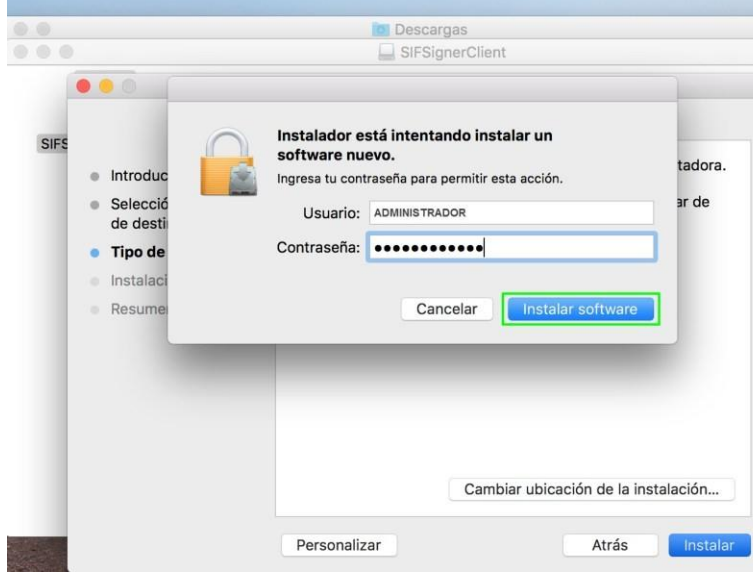

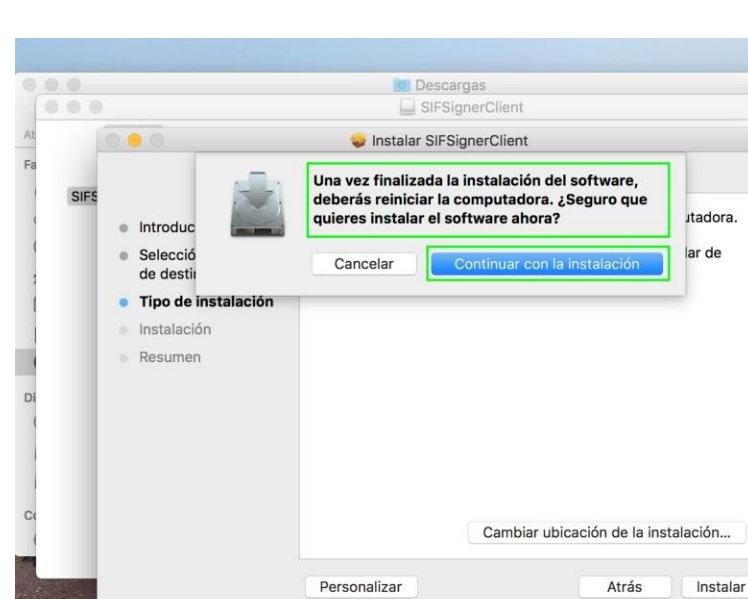

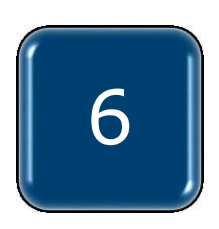

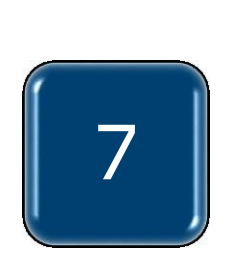

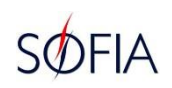

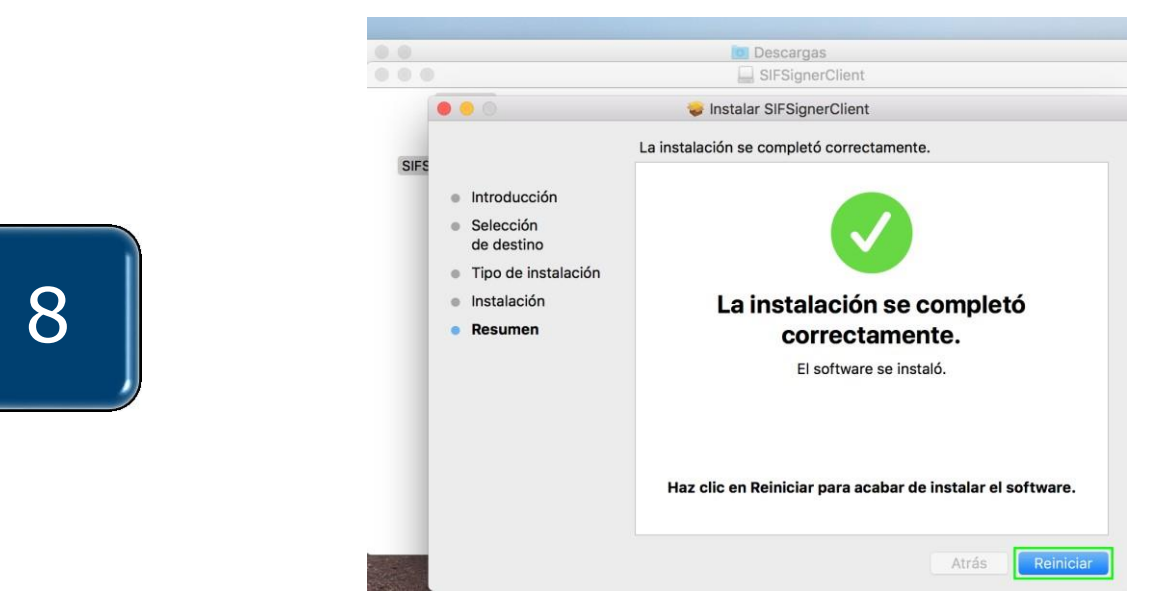

 ✓ Verificar si el componente de SIFSigner se instaló correctamente. Ingresar a "LAUNCHPAD" y ver el icono de SIFSignerClient, click en el icono para activar el componente.

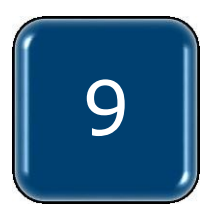

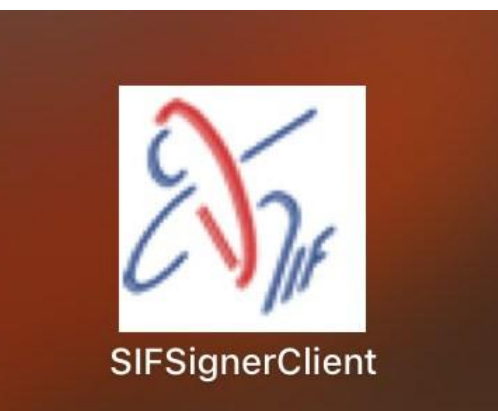

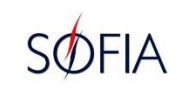

#### **CONFIGURACIÓN DEL NAVEGADOR**

 SAFARI. Ingresar a "Preferencias", en la opción "Seguridad" y desbloquear las ventanas emergentes.

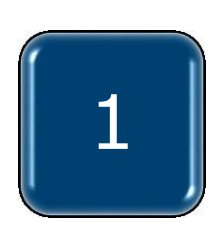

| Safari           | Archivo                                                                                        | Edición                                                                                                    | Visualizaci                                                                                                    |  |  |
|------------------|------------------------------------------------------------------------------------------------|----------------------------------------------------------------------------------------------------|----------------------------------------------------------------------------------------------------|--|--|
| Acerc<br>Exten   | a de Safar<br>siones de S                                                                      | i<br>Safari                                                                                                    |                                                                                                    |  |  |
| Prefer           | rencias<br>auración d                                                                          | e este sitic                                                                                                    | ж,<br>web                                                                                                    |  |  |
| Borrar historial |                                                                                                |                                                                                                    |                                                                                                    |  |  |
| Servio           | cios                                                                                           |                                                                                                    | •                                                                                                    |  |  |
| Oculta           | ar Safari                                                                                      |                                                                                                    | жн                                                                                                    |  |  |
| Oculta           | ar otros                                                                                       |                                                                                                    | ₹жн                                                                                                    |  |  |
| Mostr            | ar todo                                                                                        |                                                                                                    |                                                                                                    |  |  |
| Salir o          | le Safari                                                                                      |                                                                                                    | жQ                                                                                                    |  |  |
|                  | Safari<br>Acerc<br>Exten<br>Prefer<br>Config<br>Borran<br>Servic<br>Oculta<br>Mostr<br>Salir c | Safari Archivo<br>Acerca de Safar<br>Extensiones de s<br>Preferencias<br>Configuración d<br>Borrar historial<br>Servicios<br>Ocultar Safari<br>Ocultar otros<br>Mostrar todo<br>Salir de Safari | Safari       Archivo       Edición         Acerca de Safari       Extensiones de Safari         Preferencias       Configuración de este sitio         Borrar historial       Servicios         Ocultar Safari       Ocultar otros         Mostrar todo       Salir de Safari |  |  |

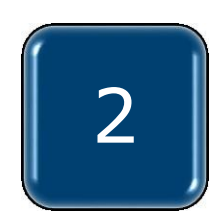

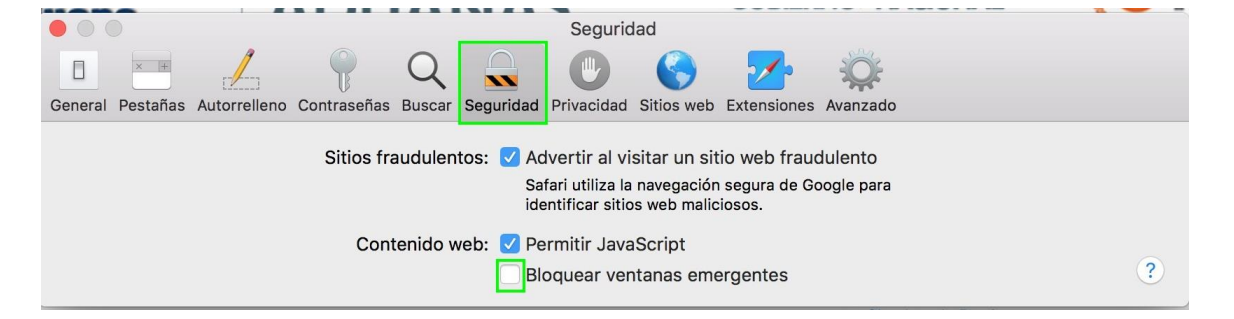

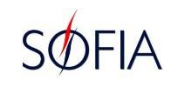

#### **CONFIGURACIÓN DEL NAVEGADOR**

 ✓ GOOGLE CHROME. Ingresar al icono de seguridad, "Ventanas emergentes" y permitir las ventanas emergentes del sitio.

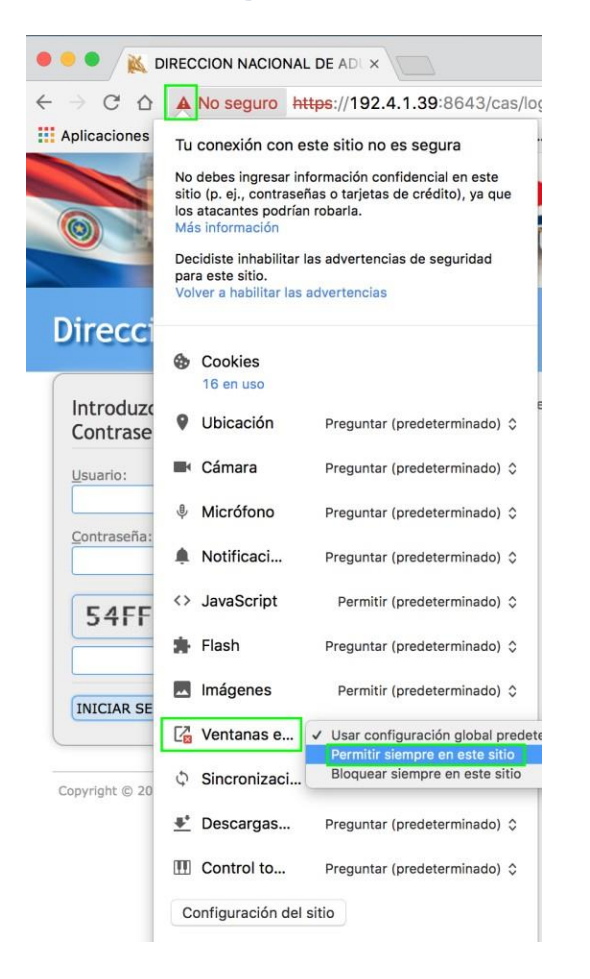

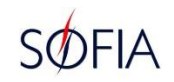

#### **CONFIGURACIÓN DEL NAVEGADOR**

#### ✓ MOZILLA FIREFOX. Guardar la dirección de url como sitio seguro.

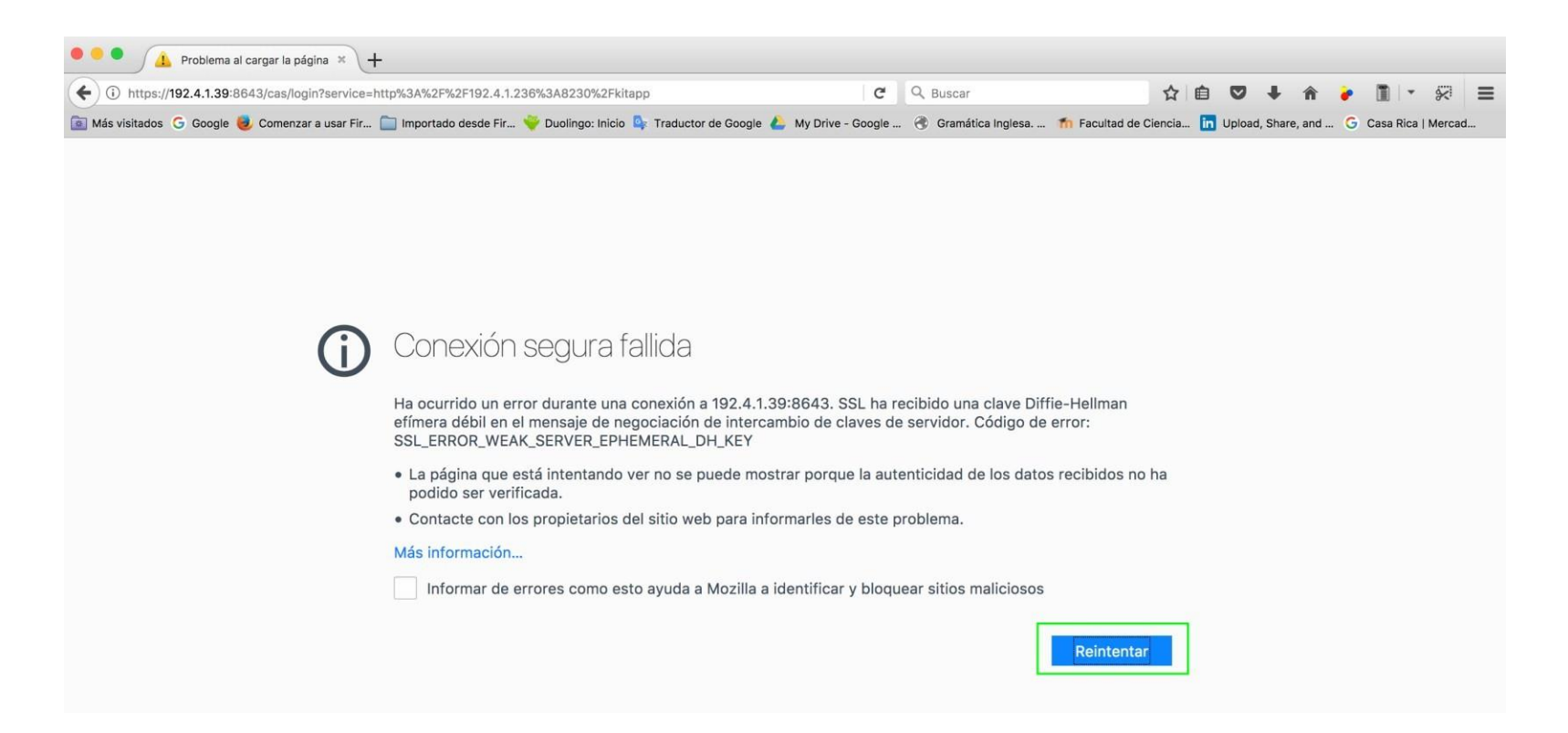

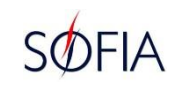

# ✓ MOZILLA FIREFOX Agregar la dirección de url como excepción de seguridad.

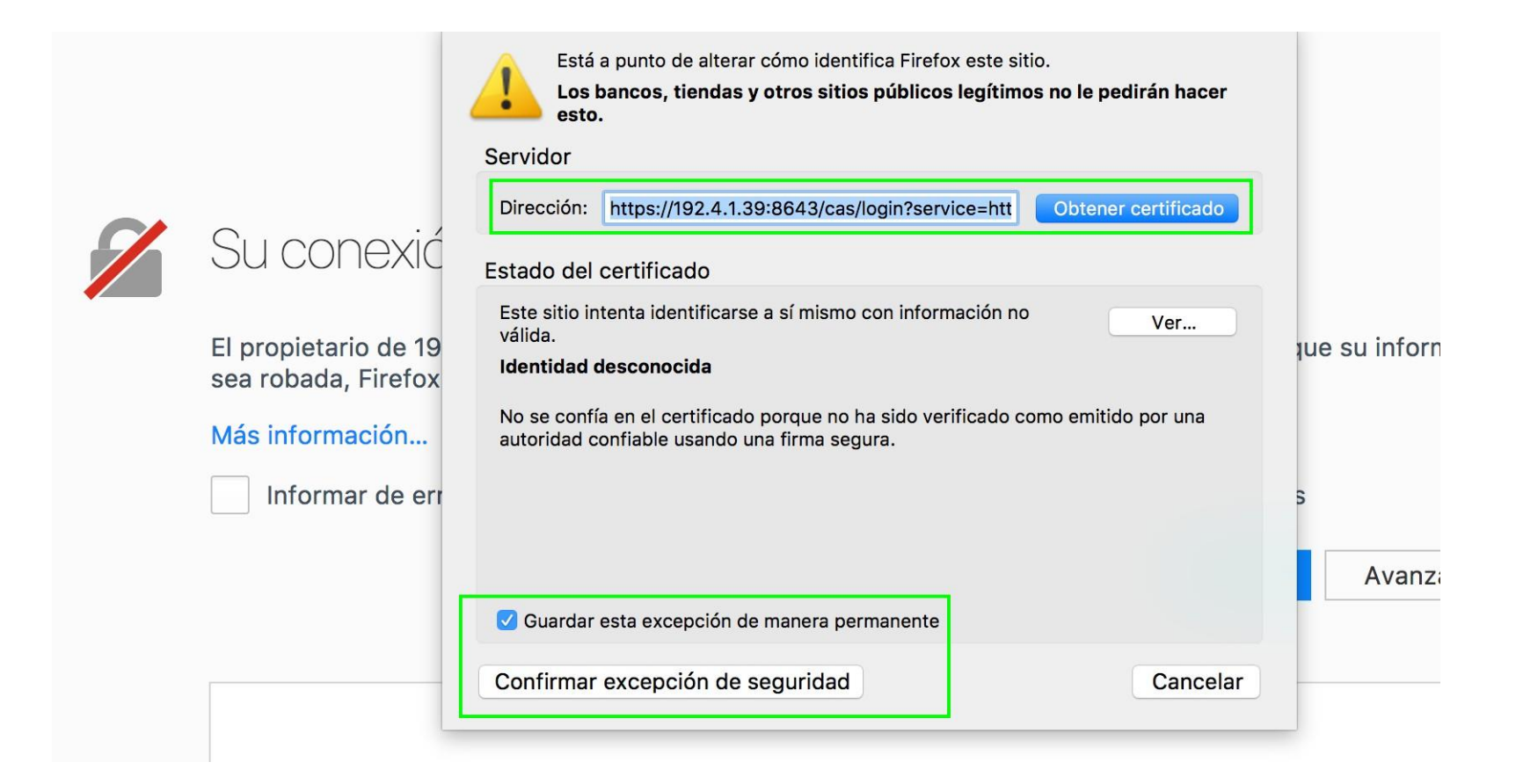

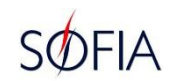

#### ✓ MOZILLA FIREFOX

Abrir una pestaña nueva en el navegador y escribir about:config y la tecla Enter.

Despliega una lista de opciones, en el buscador escribir: security.ssl3.dhe\_rsa\_aes\_256\_sha

## Dar doble click sobre la selección para que el valor sea FALSE.

Realizado el cambio, cerrar la pestaña del navegador.

| ● ● ● 1 Problema al cargar la página × about:config × +                                                                                                    |                |        |                                                          |     |  |  |  |  |  |  |  |
|----------------------------------------------------------------------------------------------------|----------------|--------|----------------------------------------------------------|-----|--|--|--|--|--|--|--|
| Firefox about:config                                                                                                    |                |        | C Q Buscar                                               | ☆ [ |  |  |  |  |  |  |  |
| 🖻 Más visitados 💪 Google 🧕 Comenzar a usar Fir 📄 Importado desde Fir 💝 Duolingo: Inicio 💁 Traductor de Google 🝐 My Drive - Google 🛞 Gramática Inglesa 🌴 Facultad de Ciencia |                |        |                                                          |     |  |  |  |  |  |  |  |
| Buscar: Q ssl                                                                                                    |                |        |                                                          |     |  |  |  |  |  |  |  |
| Nombre de la preferencia                                                                                                    | Estado         | Tipo   | Valor                                                    |     |  |  |  |  |  |  |  |
| network.predictor.enable-hover-on-ssl                                                                                                    | predeterminado | sí/no  | false                                                    |     |  |  |  |  |  |  |  |
| network.proxy.backup.ssl                                                                                                    | modificado     | cadena | 192.172.18.200                                           |     |  |  |  |  |  |  |  |
| network.proxy.backup.ssl_port                                                                                                    | modificado     | entero | 3128                                                     |     |  |  |  |  |  |  |  |
| network.proxy.ssl                                                                                                    | modificado     | cadena | 192.172.18.200                                           |     |  |  |  |  |  |  |  |
| network.proxy.ssl_port                                                                                                    | modificado     | entero | 3128                                                     |     |  |  |  |  |  |  |  |
| security.ssl.enable_alpn                                                                                                    | predeterminado | sí/no  | true                                                     |     |  |  |  |  |  |  |  |
| security.ssl.enable_false_start                                                                                                    | predeterminado | sí/no  | true                                                     |     |  |  |  |  |  |  |  |
| security.ssl.enable_ocsp_must_staple                                                                                                    | predeterminado | sí/no  | true                                                     |     |  |  |  |  |  |  |  |
| security.ssl.enable_ocsp_stapling                                                                                                    | predeterminado | sí/no  | true                                                     |     |  |  |  |  |  |  |  |
| security.ssl.errorReporting.automatic                                                                                                    | predeterminado | sí/no  | false                                                    |     |  |  |  |  |  |  |  |
| security.ssl.errorReporting.enabled                                                                                                    | predeterminado | sí/no  | true                                                     |     |  |  |  |  |  |  |  |
| security.ssl.errorReporting.url                                                                                                    | predeterminado | cadena | https://incoming.telemetry.mozilla.org/submit/sslreports | \$/ |  |  |  |  |  |  |  |
| security.ssl.require_safe_negotiation                                                                                                    | predeterminado | sí/no  | false                                                    |     |  |  |  |  |  |  |  |
| security.ssl.treat_unsafe_negotiation_as_broken                                                                                                    | predeterminado | sí/no  | false                                                    |     |  |  |  |  |  |  |  |
| security.ssl3.dhe_rsa_aes_128_sha                                                                                                    | modificado     | sí/no  | false                                                    |     |  |  |  |  |  |  |  |
| security.ssl3.dhe_rsa_aes_256_sha                                                                                                    | modificado     | sí/no  | false                                                    |     |  |  |  |  |  |  |  |
| security.ssl3.ecdhe ecdsa aes 128 ccm sha256                                                                                                    | predeterminado | sí/no  | true                                                     |     |  |  |  |  |  |  |  |

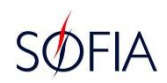

# ✓ MOZILLA FIREFOX Permitir ventanas emergentes. Seleccionar Preferencias para poder desbloquear.

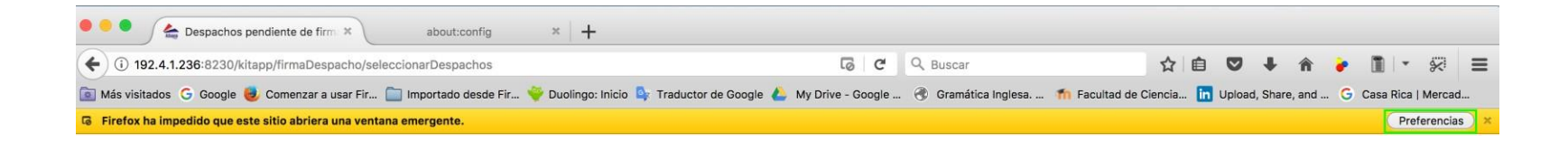

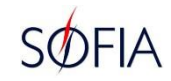

# ✓ MOZILLA FIREFOX Permitir ventanas emergentes para el sitio.

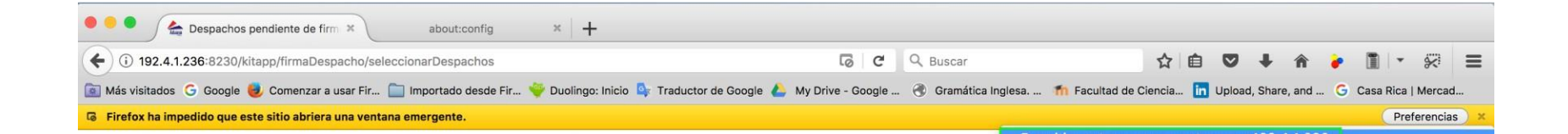

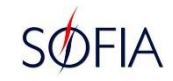